# PANDUAN Kursus Pamong Belajar Berkompeten

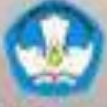

Kementerian Pendidikan dan Kebudayaan Republik Indonesia 2017

# PANDUAN

# KURSUS PAMONG BELAJAR BERKOMPETEN

## A. PERANGKAT PEMBELAJARAN YANG DIBUTUHKAN

- Komputer/laptop yang memiliki fitur webcame dan audio (layar minimal 1024 x 768 display, operating system windows 8) yang terpasang aplikasi
   WebEx.com
- Smartphone (berbasis android / windows 8/ iphone yang terpasang aplikasi WebEx.com
- Jaringan internet yang memadai (minimal 512 Kbps)
- Head set with microphone
- Nomor whatsapp aktif

## B. TATA TERTIB

- Peserta adalah Pamong belajar pertama, muda, dan madya (diutamakan bagi yang memperoleh Nilai UKPB terbaru kurang dari 70), bersedia mentaati tata tertib dan mengikuti pembelajaran daring sampai selesai.
- Peserta yang sdh terdaftar wajib mengikuti pre test
- Wajib mengikuti video conference (Vicon) dengan menggunakan komputer/laptop yang memiliki fitur webcame dan audio atau menggunakan smartphone (berbasis android / windows / iphone, yang terkoneksi internet dan terpasang aplikasi webex.com
- Wajib mohon ijin bila berhalangan mengikuti video conference (Vicon).
- Selama vicon berlangsung menggunakan Head set with microphone dan menuliskan nama lengkap sesuai dengan nama tercantum dalam daftar peserta kursus daring (bukan nama panggilan/nama kecil. Peserta yang tidak menggunakan nama lengkap tidak akan masuk dalam absen kehadiran kursus.
- Selama host dan instruktur sedang menyampaikan materi, peserta wajib mematikan microphone agar suara peserta tidak mengganggu proses vicon.
- Peserta yang ingin bertanya dipersilahkan menuliskan pertanyaan di bagian chat yang ditujukan kepada semua orang (to everyone) bukan privat kepada host atau instruktur.
- Pertanyaan dapat diajukan peserta jika sudah dipersilakan oleh host sesuai urutan list penanya yang ada di dalam chat.
- Dilarang menampilkan layar (share screen) pada saat vicon sedang berlangsung kecuali atas ijin instruktur dan host.

- Wajib menyelesaikan latihan/tugas/quiz yang diberikan oeh instruktur (sesuai kesepakatan)
- Wajib mengikuti post test sebagai evaluasi hasil kegiatan pembelajaran daring
- Apabila ada hal-hal yang perlu didiskusikan dengan instruktur atau sesama peserta dapat melalui fasilitas grup whatsapp.

## C. AKTIVASI EMAIL PENDAFTARAN

Peserta yang telah bergabung di group ini, wajib mengaktivasi email pendaftaran dengan cara sebagai berikut :

Buka email yang didaftarkan

| Google                          |      |  |
|---------------------------------|------|--|
| Sign in<br>to continue to Gmail |      |  |
| Email or phone                  |      |  |
| Forgot email?                   |      |  |
| More options                    | NEXT |  |
|                                 |      |  |

Cek spam

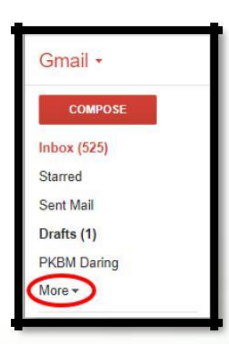

Panduan | 1

| COMPOSE                        |  |
|--------------------------------|--|
| Inbox (525)                    |  |
| Starred                        |  |
| Sent Mail                      |  |
| Drafts (1)                     |  |
| PKBM Daring                    |  |
| Less 🔺                         |  |
|                                |  |
| Important                      |  |
| Chats                          |  |
| All Mail                       |  |
| Spam (2)                       |  |
| Trash                          |  |
| <ul> <li>Categories</li> </ul> |  |
| Manage labels                  |  |
| Create new label               |  |

atau search <u>no-reply@seamolec.org</u>

| Google  | no-reply@ | seamolec.c | rg     | ÷ Q |
|---------|-----------|------------|--------|-----|
| Gmail • | •         | C          | More 🔻 |     |

Klik tombol aktivasi berwarna hijau

| Selamat kepada                                                                                                    |                                                                                                    |  |
|----------------------------------------------------------------------------------------------------|----------------------------------------------------------------------------------------------------|--|
| Saat ini anda telah berhasil mendaftar pelatihan un<br>Silahkan klik tombol dibawah atau <u>link ini</u> untuk me | A kojatan<br>yatakan bahwa anda benar mendaftar umuk akan mengikuti pelatihan di atea.<br>Aktivasi |  |
| Terima Kasih,<br>Tim Pelatihan Daring PP PAUD DIKMAS Jabar                                                        |                                                                                                    |  |
| PP PAUD DIKMAS Jabar                                                                                              |                                                                                                    |  |

• Cek kembali spam email anda

| Selamat kepada                                                                                                    |   |
|----------------------------------------------------------------------------------------------------|---|
| Saat ini anda telah terdaftar sebagai dgn No Registrasi : <u>102</u>                                                                                                    |   |
| Silakan lanjutan pendafaran Anda dengan mengikuti peturijuk dibawah ini : 1. Jika anda audah memiliki akun di MODC SEAMOLEC, silahkan tekan Tombol Sign In, 2. Jika anda bekum memiliki akun di MODC SECAMOLEC, silahkan tekan Tombol Join Course. Sign In |   |
| Terima Kasih.<br>Tim Pelatihan Daring PP PAUD DIKMAS Jabar                                                                                                    |   |
| PP PAUD DIKMAS Jabar                                                                                                    |   |
|                                                                                                    | ) |

Ikuti instruksi didalamnya

#### D. MEMBUAT AKUN DAN MASUK KELAS DI MOOC

Peserta kursus diwajibkan membuat akun dan masuk kelas Pamong Belajar di MOOC. Berikut caranya :

Cek spam di email anda, buka email berjudul "Pendaftaran Pelatihan

#### Daring PP-PAUD DIKMAS JABAR" atau

| Gmail •     | C More                         |                                                                                                    | 1-2 of 2 🔣 🔅 🔅 |
|-------------|--------------------------------|----------------------------------------------------------------------------------------------------|----------------|
| COMPOSE     | 📋 ☆ Pelatihan Daring PP PAUD.  | PREM Daving Pendataran Pelathan Daving PP PAUD DIKMAS Jatar - Selamat kepada Bapak                               |                |
| Inbox (525) | to as the second second second | and the second second second second second second second second second second second second second second second |                |
| Starred     |                                |                                                                                                    |                |
| Sent Mail   |                                |                                                                                                    |                |
| Drafts (1)  |                                |                                                                                                    |                |
| PKBM Daring |                                |                                                                                                    |                |
| More *      |                                |                                                                                                    |                |

#### Search <u>no-reply@seamolec.org</u>

| Google  | no-reply@ | )seamolec.c | rg     | - Q |
|---------|-----------|-------------|--------|-----|
| Gmail + |           | C           | More 👻 |     |

Ikuti instruksi di dalam email tersebut (jika belum punya akun di MOOC,

silahkan klik "Join Course", jika sudah punya akun di MOOC klik "Sign In"

| Selamat kepada                                                                                                    |
|----------------------------------------------------------------------------------------------------|
| Saat ini anda telah terdaflar sebagai dgn No Registrasi 192<br>Silakan lanjufkan pendaflaran Anda dengan mengkuli petunjuk dibawah iei :<br>1. Jika anda uham memiliki akun di MOOC SEAMOLEC, silahkan tekan Tombol Join Course<br>Sign In Join Course |
| Terima Kasih.<br>Tim Pelatiban Daring PP PAUD DIKMAS Jabar<br>PP PAUD DIKMAS Jabar                                                                                                    |
|                                                                                                    |

#### Catatan :

- Jadwal terakhir sign in dan masuk ke kelas yang diikuti adalah tanggal 28 Juli 2017
- Setelah tanggal tersebut, kelas akan dikunci dan peserta yang belum masuk kelas tidak dapat lagi mengakses kelas tersebut

#### E. PEMBELAJARAN

Peserta kursus diwajibkan melakukan aktivitas berikut :

Membaca materi dan berdiskusi via MOOC (cek bagian Courseware)

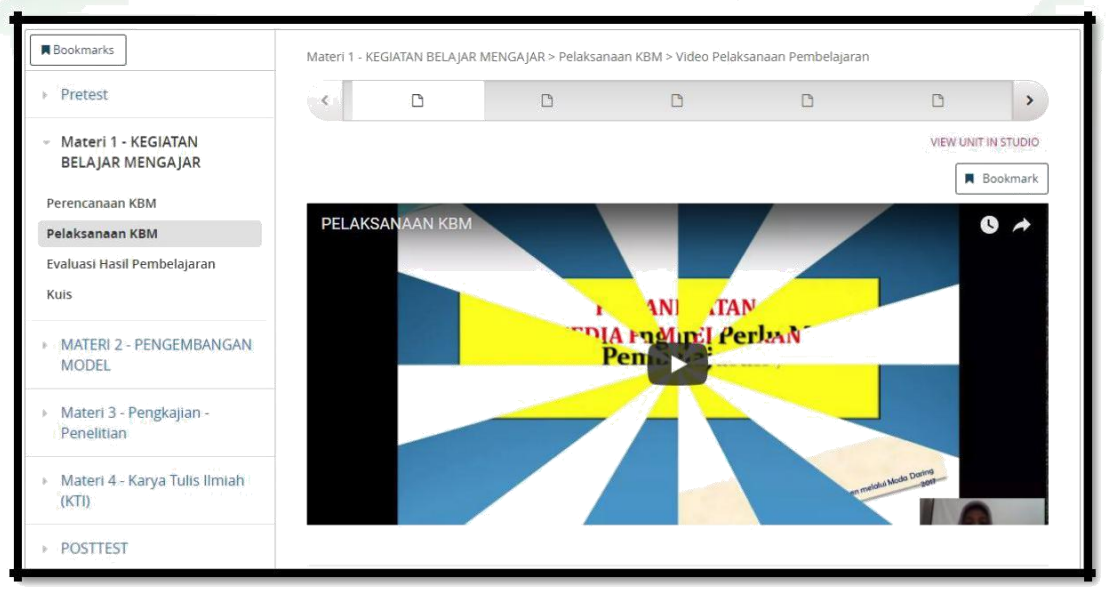

Berdiskusi via video conference (akan diinformasikan kembali jadwalnya)

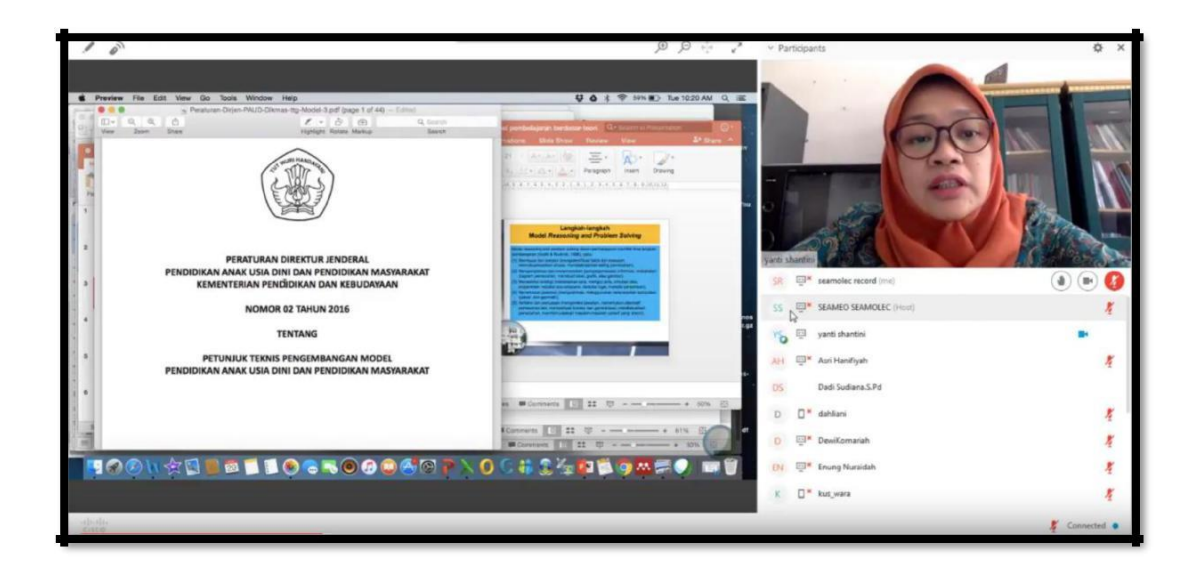

Mengerjakan evaluasi di MOOC

| Bookmarks                                                       | Materi 3 - Pengk | ajian - Penelitian > Kuis > Kuis 3 - Pengkajian |    |                     |
|-----------------------------------------------------------------|------------------|-------------------------------------------------|----|---------------------|
| <ul> <li>Pretest</li> </ul>                                     | -                | ۵                                               | )  | ->                  |
| <ul> <li>Materi 1 - KEGIATAN BELAJAR<br/>MENGAJAR</li> </ul>    |                  |                                                 |    | VIEW UNIT IN STUDIO |
| <ul> <li>MATERI 2 - PENGEMBANGAN<br/>MODEL</li> </ul>           |                  | KUIS 3 - PENGKAJIA                              | AN | *                   |
| <ul> <li>Materi 3 - Pengkajian -</li> <li>Penelitian</li> </ul> |                  | * Required                                      |    |                     |
| Pengkajian Program PNFI                                         |                  | Email address *                                 |    |                     |
| Metode Penelitian/Pengkajian                                    |                  | Your email                                      |    |                     |
| Kuis                                                            |                  |                                                 |    |                     |
| And a state of the second state of the second                   |                  | Nomor Registrasi *                              |    |                     |
| <ul> <li>Materi 4 - Karya Tulis limlan<br/>(KTI)</li> </ul>     |                  | Your answer                                     |    |                     |
| POSTTEST                                                        |                  | Nama Lengkap *                                  |    |                     |
|                                                                 |                  | Your answer                                     |    |                     |
|                                                                 |                  |                                                 |    |                     |

# Mengerjakan tugas

| DUUKIIIIIKS                                                                                                    | Materi 4 - Karya Tulis Ilmiah (KTI) > Kuis > Quiz 3 - KTI                                                                                                    |                     |
|----------------------------------------------------------------------------------------------------|----------------------------------------------------------------------------------------------------|---------------------|
| <ul> <li>Pretest</li> </ul>                                                                                                    | < D                                                                                                    | >                   |
| Materi 1 - KEGIATAN BELAJAR<br>MENGAJAR                                                                                             |                                                                                                    | VIEW UNIT IN STUDIO |
| <ul> <li>MATERI 2 - PENGEMBANGAN<br/>MODEL</li> </ul>                                                                               | Your answer                                                                                                    | Bookmark            |
| <ul> <li>Materi 3 - Pengkajian -</li> <li>Penelitian</li> </ul>                                                                     | Petunjuk Jawaban latihan                                                                                                    |                     |
| <ul> <li>Materi 4 - Karya Tulis Ilmiah<br/>(KTI)</li> <li>KTI - Pengembangan Profesi<br/>(Makalah, Artikel, Modul, Buku)</li> </ul> | <ol> <li>Karya ilmiah adalah karangan yang disusun berdasarkan sistematika keilmuan yang<br/>menyajikan fakta umum dan ditulis menurut metodologi penulisan yang baik dan benar.</li> <li>Sikap ilmiah yaitu: sikap ngin tahu, sikap kritis, sikap terbuka, sikap objektif, sikap rela<br/>menghargai karya orang lain, sikap berani mempertahankan kebenaran, dan sikap<br/>menjangkau ke depan.</li> <li>Karena membuat makalah harus mengikuti sistematika dan metode keilmuan<br/>berdasarkan fakta umum.</li> </ol> |                     |
| Kuis                                                                                                    | <ol> <li>Makalah adalah tulisan resmi tentang suatu pokok yang dimaksudkan untuk<br/>dibacakan atau disajikan di muka umum (seminar, diskusi, panel) dan yang sering disusun</li> </ol>                                                                                                    |                     |
| ➢ POSTTEST                                                                                                    | untuk diterbitkan.<br>5. Makalah menggunakan literatur dan menuntut pemahaman penulis tentang materi<br>yang dipilihnya, serta demonstrasi meramu materi makalah.<br>6. Makalah biasa dan makalah pendapat.<br>7. Sistematika makalah yaitu judu, abstrak, pendahuluan, metode, pembahasan,<br>simpulan, ucapan terima kasih, dan daftar pustaka.                                                                                                    |                     |
|                                                                                                    | 1. Kemampuan menulis secara keilmuan dinamakan * 1 point                                                                                                    |                     |

#### F. PENGUMUMAN

Peserta dimohon untuk aktif mengecek *Course Info* di MOOC. Didalamnya tertera info berikut :

Jadwal Video Conference

JULY 29, 2017
 Jadwal Video Conference (vicon)
 Video Conference dilaksanakan satu minggu dua pertemuan, yaitu setiap Senin dan Kamis, pukul 10.00 - 12.00 WIB. Meeting number untuk vicon akan berbeda setiap pertemuannya. Meeting number akan dibagikan satu jam sebelum room vicon dibuka.Room dibuka pukul 09.00 WIB.Sesi diskusi dimulai pada pukul 10.00 - 12.00 WIB.
 CATATAN:
 Peserta diwajibkan masuk vicon dengan format sebagai berikut nomor registrasi-Nama Lengkap
 Contoh:
 123456 - Zahrani Balqis
 Peserta yang masuk room vicon dengan format yang berbeda akan dikeluarkan sementara dari room vicon dipersilakan join kembali dengan format yang sesuai.

#### Nomor akses Video Conference

SEAMEO SEAMOLEC WebEx Enterprise Site 3 seamolec.webex.com Kursus PB Kompeten Moda Daring Batch 9 Meeting number: 573 890 712 Meeting password: 12345 Link Event : https://seamolec.webex.com/seamolec/j.php? MTID=m65246a323a271b81099f56f7b73d1f37 Hari : Senin Tgl : 30 okt 2017 Pukul : 13.30-15.30 wib

Narsum: Dr. Asep Saepudin.

Link Rekaman Video Conference

#### E AUGUST 25, 2017

#### **REKAMAN VIDEO CONFERENCE SESI 2**

Dear Peserta Pelatihan Daring Bidang Pamong Belajar Berkompeten,

Anda yang tidak dapat mengikuti vicon hari kedua yaitu hari Selasa, 22 Agustus 2017 dapat menyaksikan rekamannya melalui link berikut

• Sesi 2: https://youtu.be/limowEvsdYM

Terima kasih, Salam Tim Pelatihan Dalam Jaringan SEAMOLEC

#### Update informasi kursus

#### I. RENTANG KURSUS (KALENDER AKADEMIK)

#### TAHAP PERSIAPAN (3 MINGGU)

- Promo Course tanggal 13 Juli s.d. 26 Juli 2017 pukul 10.00 WIB
- Registrasi peserta kursus (7 hari) di MOOC SEAMOLEC http://mooc.seamolec.org/login tanggal 14-28 Juli 2017 sampai pukul 22.00 WIB
- Rekap peserta kursus (1 hari)
- Pembuatan grup WhatsApp
- Peserta yang memenuhi syarat sebagai calon peserta kursus mengisi tes kepribadian tanggal 29-30 Juli 2017
- Peserta bisa mengakses masuk ke web dan dipersilahkan membaca kontrak belajar dan menandatangani isi kontrak belajar dengan cara memberikan tanda centang (√) pada bagian bawah kolom yang telah disediakan. (Pada tahap ini, peserta belum bisa mengakses materi sesi 1 dan sesi 2)
- Peserta bisa mengakses video pembuka "Selamat datang bagi peserta kursus yang memenuhi syarat untuk ikut kursus".
- Peserta mengikuti tes awal (pretest) yang dilaksanakan tanggal 01 Agustus 2017 secara serentak pada pukul 10.00 WIB
- Pengumuman hasil tes awal pada tanggal 02 Agustus 2017. Peserta bisa mengakses materi sesi 1 dan sesi 2
- PRA KURSUS
  - Perkenalan MOOC pada peserta
  - Penjelasan teknis proses kursus pada saat Pra Video Conference (Vicon) 03 Agustus 2017 (ujicoba Vicon) jam 09.00 WIB

#### G. SKEMA PELATIHAN

Membaca materi di MOOC Pamong Belajar

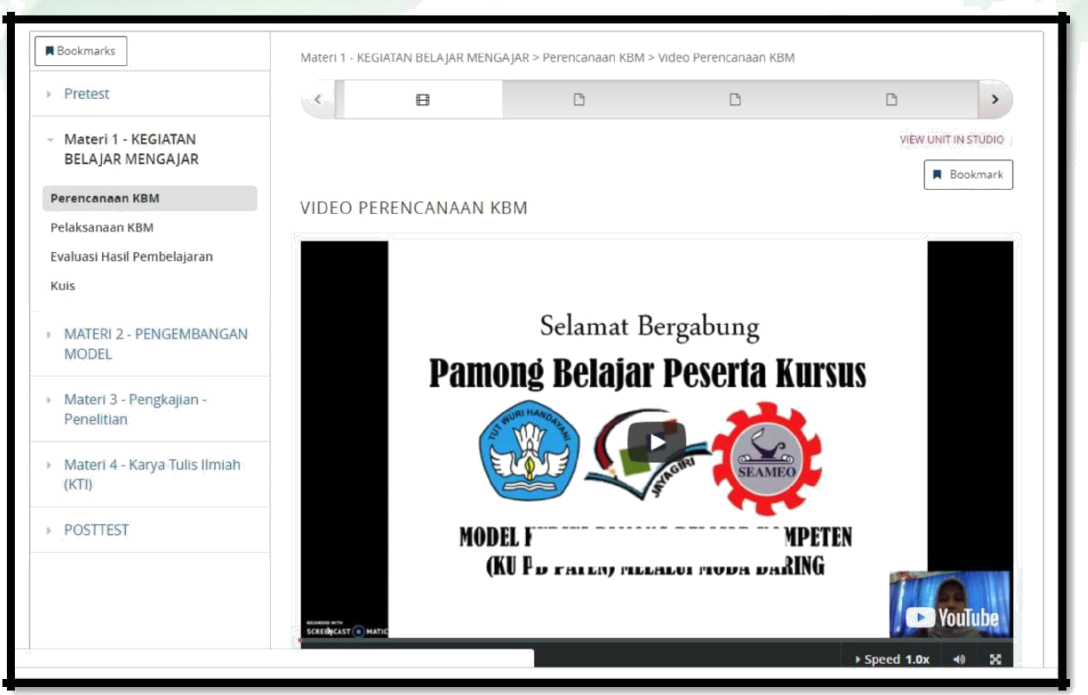

 Mengikuti diskusi via video conference sesuai jadwal (cek course info di MOOC Pamong Belajar pada tanggal 29 Juli 2017)

| ~ Participants                                                                                                    | 0 ×         |
|----------------------------------------------------------------------------------------------------|-------------|
| Partogents      Partogents      Partogent | Ach Hadipah |
| DS<br>Dadi Sodiana.SPd                                                                                                    | D           |

 Mengikuti diskusi di kolom diskusi (cek jadwal diskusi di course info pada tanggal 29 Juli 2017)

| All Discussions *    | Search all posts Q   |                                                                                                    |
|----------------------|----------------------|----------------------------------------------------------------------------------------------------|
| how all 🔹            | by recent activity 🔻 | Tugas dan Tagihan peserta mohon di Share                                                                                                    |
| Tugas dan Tagihan pe | serta mohon di 2     | discussion posted 5 months ago by yazsukarya                                                                                                    |
| SHORE                |                      | Yth. Admin dan Penyelenggara, mohon untuk tugas dan tagihan peserta di share di<br>kolom Course info sekaligus batas waktu pengumpulannya, untuk mengingatkan sekaligus supaya tugas |
|                      |                      | dapat di kumpul tepat waktu. terima kasih                                                                                                    |
|                      |                      |                                                                                                    |
|                      |                      | This post is visible to everyone.                                                                                                    |
|                      |                      | 1 response                                                                                                    |
|                      |                      |                                                                                                    |
|                      |                      | Add e Response                                                                                                    |
|                      |                      | Kiteware?                                                                                                    |
|                      |                      | 3 months ago                                                                                                    |
|                      |                      | silahkan bisa dilihat di halaman LKS                                                                                                    |
|                      |                      |                                                                                                    |
|                      |                      | Add a comment                                                                                                    |
|                      |                      |                                                                                                    |
|                      |                      |                                                                                                    |
|                      |                      | Sunowing an responses                                                                                                    |
|                      |                      | Post a response:                                                                                                    |
|                      |                      | B I 🧠 66 🔤 🗄 🗄 🖶 🚔 🖉 🕫                                                                                                    |
|                      |                      |                                                                                                    |

 Mengerjakan evaluasi dan tugas (cek jadwal penugasan dan evaluasi di course info pada tanggal 29 Juli 2017)

| Pretest                                                       | < | D                                                                                                    |         | >          |
|---------------------------------------------------------------|---|----------------------------------------------------------------------------------------------------|---------|------------|
| <ul> <li>Materi 1 - KEGIATAN BELAJAR<br/>MENGAJAR</li> </ul>  |   |                                                                                                    | VIEW    | Text TUDIO |
| MATERI 2 - PENGEMBANGAN<br>MODEL                              |   | Your answer                                                                                                    |         | Bookmark   |
| <ul> <li>Materi 3 - Pengkajian -<br/>Penelitian</li> </ul>    |   | 4. Apakah yang dimaksud dengan makalah? Uraikan salah<br>satu saja! *                                                          | 1 point |            |
| <ul> <li>Materi 4 - Karya Tulis Ilmiah<br/>(KTI)</li> </ul>   |   | Your answer                                                                                                    | -       |            |
| KTI - Pengembangan Profesi<br>(Makalah, Artikel, Modul, Buku) |   | 5. Sebutkan karakteristik makalah! *<br>Your answer                                                                            | 1 point |            |
| Kuis                                                          |   |                                                                                                    |         |            |
| POSTTEST                                                      |   | 6. Ada dua jenis makalah. Sebutkan dua jenis makalah itu<br>dan beri penjelasan masing-masing secara singkat! *<br>Your answer | 1 point |            |
|                                                               |   | 7. Bagaimana sistematika makalah yang baik itu? Berikan<br>penjelasan secara singkat! *                                        | 1 point |            |

## H. PRETEST

Berikut cara akses pretest :

Buka mooc.seamolec.org, Sign in dengan email yang didaftarkan

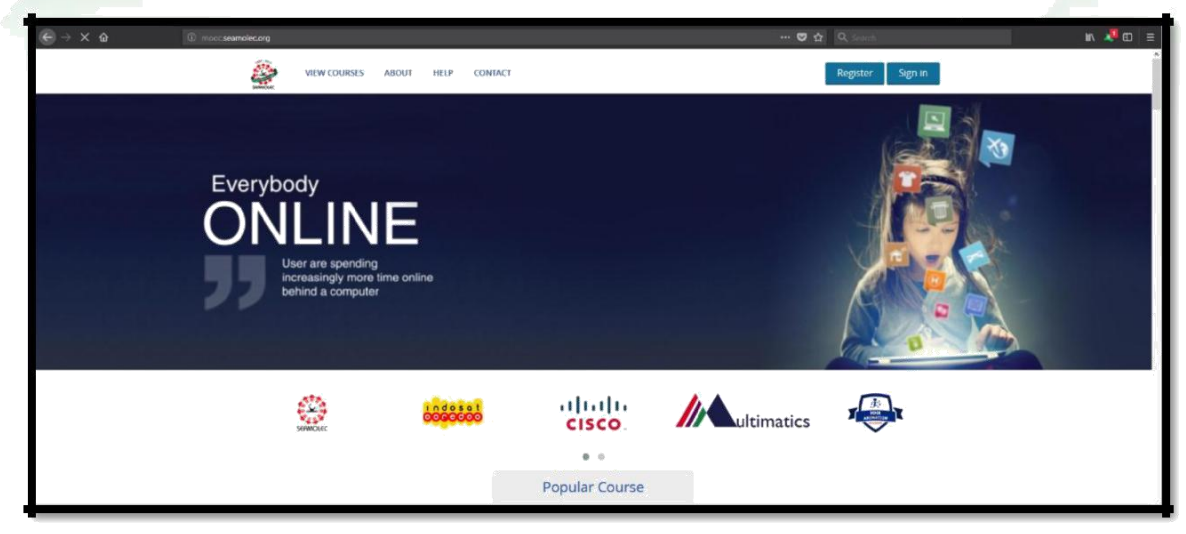

Buka bagian Courseware, Klik Pretest, Soal Pretest

| Bookmarks                                                    | Pretest > Soa | l Pretest > Pretest 1 - K | BM         |   |          |             |
|--------------------------------------------------------------|---------------|---------------------------|------------|---|----------|-------------|
| - Pretest                                                    | <             | D                         | D          | D | ۵        | >           |
| Soal Pretest                                                 |               |                           |            |   | VIEW UNI | T IN STUDIO |
| <ul> <li>Materi 1 - KEGIATAN BELAJAR<br/>MENGAJAR</li> </ul> |               |                           |            |   |          | Bookmark    |
| MATERI 2 - PENGEMBANGAN<br>MODEL                             |               | -                         |            |   | 6        |             |
| <ul> <li>Materi 3 - Pengkajian -<br/>Penelitian</li> </ul>   |               | 6                         |            |   |          |             |
| <ul> <li>Materi 4 - Karya Tulis Ilmiah<br/>(KTI)</li> </ul>  |               | PRETE                     | ST 1 - KBM |   |          | -           |
| POSTTEST                                                     |               | * Required                |            |   |          |             |
|                                                              |               | Email addre               | SS *       |   |          |             |
|                                                              |               | Your email                |            |   |          |             |
|                                                              |               | Nomor Regi                | strasi *   |   | 1 point  | -           |

Kerjakan soal dengan cermat

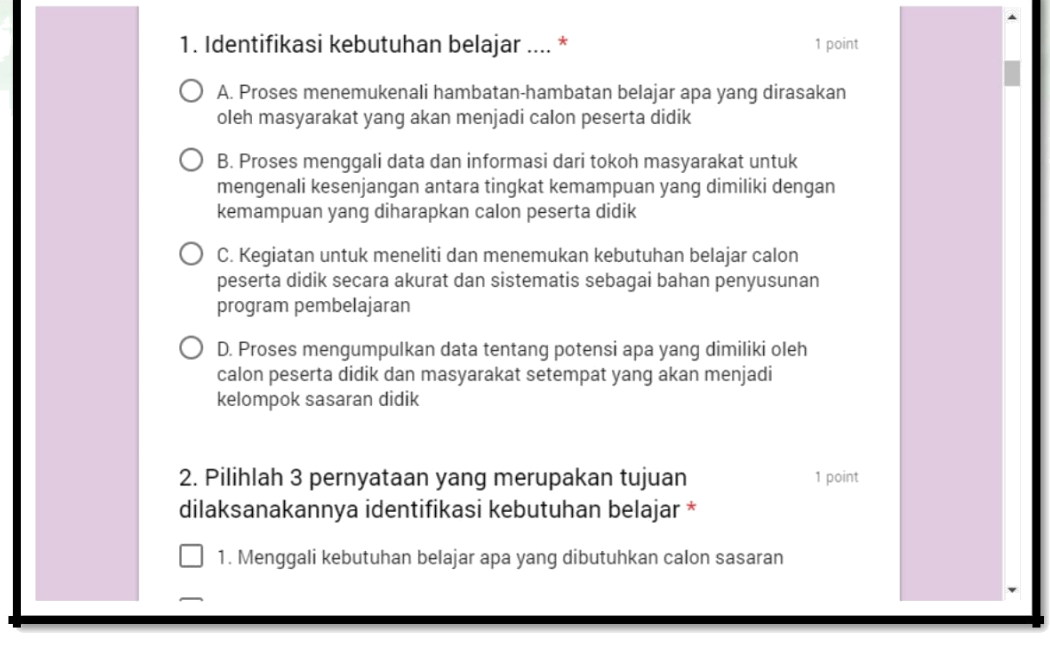

- Cek email
- Buka email dari Google Form
- Simpan email tersebut sebagai bukti anda telah mengerjakan tes

#### I. TROUBLESHOOT

#### 1. EMAIL AKTIVASI TIDAK DITEMUKAN

Silahkan cek kembali di daftar peserta yang telah dibagikan, apakah alamat email anda sudah benar atau belum. Jika sudah benar, tetapi anda tidak menerima email aktivasi pendaftaran, silahkan mengirim email ke <u>etraining@seamolec.org</u> dengan judul **Email Aktivasi**.

| New Message              |         | _ ~ ×    |
|--------------------------|---------|----------|
| € etraining@seamolec.org |         |          |
| 1 Email Aktivasi         |         |          |
|                          |         |          |
| 4                        |         |          |
| 4                        |         |          |
| 1                        |         |          |
|                          |         |          |
|                          |         |          |
|                          |         |          |
| 2                        |         |          |
|                          |         |          |
| 6                        |         |          |
| Send <u>A</u>            | n 🔁 🕫 😳 | <b>a</b> |

#### 2. ALAMAT EMAIL KELIRU

Silahkan cek kembali di daftar peserta yang telah dibagikan, apakah alamat email anda sudah benar atau belum. Jika email salah, silahkan mengirim email ke <u>etraining@seamolec.org</u> berisi alamat email yang benar. Beri judul **Perbaikan Email.** 

| Email Aktivasi         |   | ~ × |
|------------------------|---|-----|
| etraining@seamolec.org |   |     |
| <u>Perbaikan</u> Email |   |     |
|                        |   |     |
|                        |   |     |
|                        |   |     |
|                        |   |     |
|                        |   |     |
|                        |   |     |
|                        |   |     |
|                        |   |     |
|                        |   |     |
|                        |   |     |
|                        |   |     |
| Send <u>A</u> 0 & CO © | Î | 1.  |

#### 3. AKTIVASI AKUN MOOC

Setelah anda membuat akun di MOOC, silahkan memeriksa email anda kembali

Periksa email dari mooc@seamolec.org

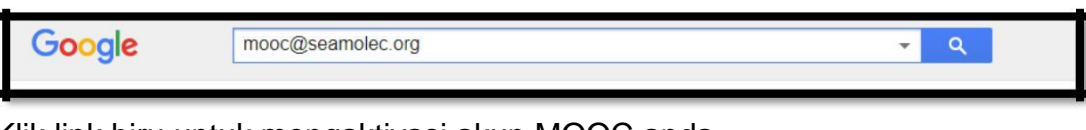

Klik link biru untuk mengaktivasi akun MOOC anda

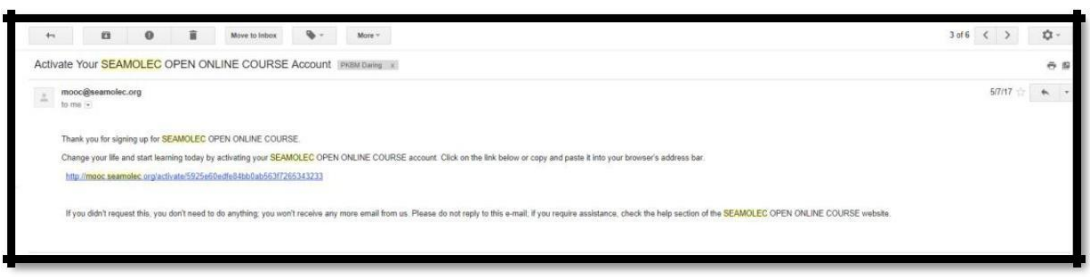

Sign in kembali di mooc.seamolec.org

| VIEW COURSES ABOUT | HELP CONTACT                                                            | Register Sign in |
|--------------------|-------------------------------------------------------------------------|------------------|
|                    | Sign in                                                                 |                  |
|                    | Email                                                                   |                  |
|                    | username@domain.com                                                     |                  |
|                    | The email address you used to register with SEAMOLEC OPEN ONLINE COURSE |                  |
|                    | Password                                                                |                  |
|                    |                                                                         |                  |
|                    | Forgot password?                                                        |                  |
|                    | Remember me                                                             |                  |
|                    | Sign in                                                                 |                  |
|                    |                                                                         |                  |
|                    | New to SEAMOLEC OPEN ONLINE COURSE?                                     |                  |
|                    | Create an account                                                       |                  |

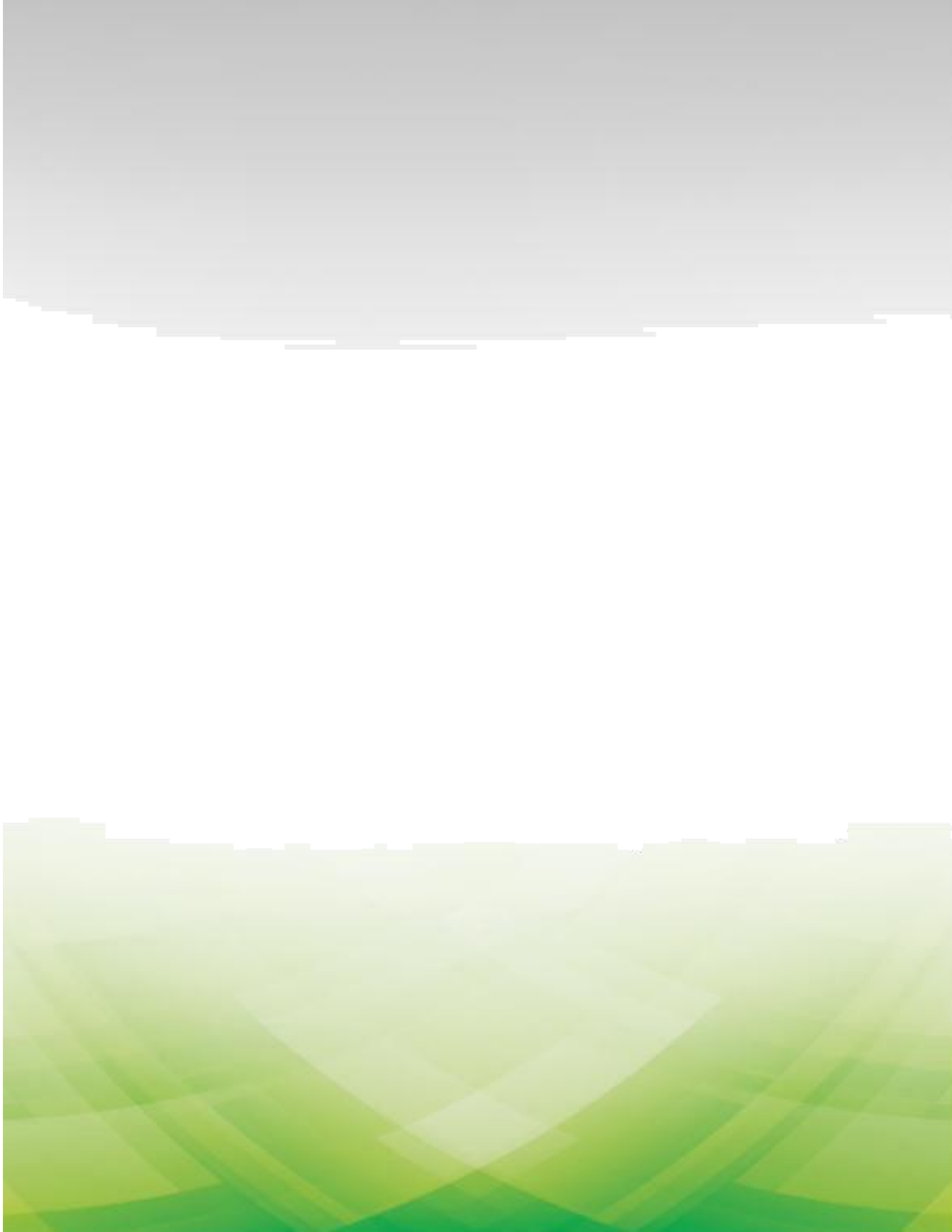